# РУКОВОДСТВО ПОЛЬЗОВАТЕЛЯ WEB-ИНТЕРФЕЙСА «CLICK»

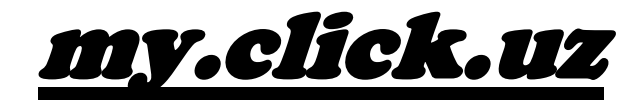

## Оглавление

| 1.  | Общее положение.                                   | 3  |
|-----|----------------------------------------------------|----|
| 2.  | Введение                                           | 3  |
| 3.  | Термины и определения                              | 3  |
| 4.  | Начало работы с системой. Авторизация пользователя | 4  |
| 5.  | Описание работы с web-интерфейсом                  | 5  |
| 6.  | Оплата                                             | 6  |
| 7.  | Маркет                                             | 10 |
| 8.  | Карты и счета                                      | 11 |
| 9.  | История                                            | 12 |
| 10. | Анкета                                             | 12 |
| 11. | Справка                                            | 13 |
| 12. | Настройки                                          | 14 |
| 13. | Виджеты                                            | 17 |
| 14. | Выход                                              | 17 |
| 15. | Разное                                             | 17 |

## 1. Общее положение

Данный документ предназначен для описания функций и возможных вариантов команд, с помощью которых пользователь осуществляет загрузку и управляет выполнением программ подсистем из модулей платформы «CLICK», а также порядка действия пользователей (начало работы, возврат на контрольную точку, прекращение работы и т.д.).

Требования к техническим средствам:

Персональный компьютер с операционной системой Windows XP или выше, любой удобный web-браузер.

Мобильный аппарат. Встроенный браузер (например, Opera Mobile).

## 2. Введение

Платформа «CLICK» - это платформа, позволяющая осуществлять оплату товаров и услуг, управление выставленными счетами торгово-сервисных предприятий и Интернет-магазинов, а также сумовые переводы посредством сотового телефона (в виде WEB/USSD/SMS-портала), или при помощи Интернета (в виде web-интерфейса), непосредственно с банковского счета физического лица или со счета пластиковой карты.

Все операции производятся только в национальной валюте.

Система «CLICK» доступна пользователям круглосуточно (в режиме 24/7).

## 3. Термины и определения

Интернет-браузер – программа для просмотра Internet-страниц.

**Логин** – процедура аутентификации пользователя в компьютерной системе путем указания имени учетной записи и пароля.

**Пароль** – набор секретной комбинации символов, используемый для проверки владельца логина.

**Тайм-аут** – время, по истечении которого Система автоматически завершит сессию работы с приложением.

**Авторизация** – процесс проверки, подтверждения и предоставления прав пользователю на выполнение некоторых действий.

**Web-интерфейс** — это совокупность средств, при помощи которых пользователь взаимодействует с web-сайтом через браузер.

**Web-сайт** (от англ. *website*: *web* — «паутина, сеть» и *site* — «место», буквально «место, сегмент, часть в сети») — совокупность электронных документов (файлов) частного лица или организации в компьютерной сети, объединенных под одним адресом (доменным именем или IP-адресом).

**ОТР** (одноразовый пароль) – пароль, действительный только для одного сеанса аутентификации.

**Аутентификация** – подтверждение подлинности, учитывая степень доверия и прочие свойства системы.

**Виджеты** - это мини-программы (приложения), которые разбавляют интерфейс и облегчают доступ к разнообразной информации.

## 4. Начало работы с Системой. Подключение к системе.

С web-интерфейсом my.click.uz могут работать только зарегистрированные в банке пользователи.

Для того чтобы подключиться к системе «CLICK», пользователю необходимо посетить филиал своего коммерческого банка для прохождения необходимой регистрации, открытия CLICK-счета, определения списка счетов, которыми он сможет управлять, а также выбора предложенных вариантов доступа (USSD/WEB/SMS). При себе обязательно иметь паспорт (оригинал).

Регистрацию осуществляют уполномоченные сотрудники банка после заполнения клиентом Заявления на обслуживание в системе «CLICK», которое служит подтверждением того, что клиент ознакомлен и согласен с условиями Договорапубличной оферты на обслуживание счетов физических лиц посредством услуги «CLICK». Каждому пользователю при регистрации присваиваются уникальные реквизиты, связанные с его авторизацией, аутентификацией и обеспечением безопасности.

В адресной строке Интернет – браузера необходимо набрать **https://my.click.uz**. Для предоставления возможности ограничения круга лиц, имеющих доступ к информации, предусмотрена авторизация доступа. На появившейся странице необходимо ввести логин и пароль. Также имеется возможность сохранения логина. Для этого необходимо на странице авторизации установить галочку возле поля «Запомнить логин» и нажать кнопку «Войти в систему». (Рис. 1.):

|        | Добро пожаловать  | ь |
|--------|-------------------|---|
| a21m08 | 3aa               |   |
| Паролі | ,                 |   |
|        | Войти в систему   |   |
|        | 🔽 Запомнить логин |   |

Рис. 1. Вход в web-интерфейс

## 5. Описание работы с web-интерфейсом

После проверки указанных данных Система перейдет на «Главную» страницу, где пользователь сможет воспользоваться всем функционалом Системы: оплачивать услуги сотовой связи, услуги Интернет – провайдеров и Интернет - сервисов, менять настройки, переводить деньги другому пользователю CLICK, производить перебросы между счетами и многое другое.

#### 5.1. Главная страница

Главная страница отображает последние операции, осуществленные пользователем в Системе (Рис. 2.):

| New Tab 🙁        | Google 🛑 Google 🙁 🕄 Google 🗋 Foto.Mail.Ru 🗋 Go.Mail.Ru | 🔤 Mail.Ru 📄 Video.Mail.Ru  |                                                           |              |  |
|------------------|--------------------------------------------------------|----------------------------|-----------------------------------------------------------|--------------|--|
| CLICK            | Остаток Узнать                                         |                            | 5 👤 Аъзам Махмудов                                        | <b>ک</b> 🔅 🗧 |  |
| A.               | 🛧 Главная                                              |                            | КУРСЫ ВАЛЮТ                                               |              |  |
| A                | -                                                      |                            | 1 доллар США                                              | 1913.35 cyr  |  |
| лавная           | <b>D</b>                                               |                            | 1 евро                                                    | 2339.16 cyr  |  |
| 1===             | Последние платежи                                      |                            | 1 российский рубль                                        | 59.98 сум    |  |
| Оплата           | 👌 Оплата за услуги Sharq Telecom                       | 6000 CYM • 14:28,15:10.12  | 1 английский фунт<br>стерлингов                           | 2994.31 cyr  |  |
|                  | 🔕 Оплата за услуги Sharq Telecom                       | 600 CYM • 12:01,15:10:12   | другие валюты                                             |              |  |
| Карты и<br>счета | 🗴 Оплата за услуги Sarkor Telecom                      | 500 CYM • 12:02,15:10:12   | ЗНАЕТЕ ЛИ ВЫ, ЧТО                                         |              |  |
|                  | 🚫 Переброс между счетами                               | 600 cym e 10:48,15:10:12   | Историю всех своих                                        | действий вы  |  |
| 17<br>Істория    | Oплата за услуги Skyline                               | 600 сум е 10:38,15.10.12   | можете просмотреть на стран<br>«Настройки > Журнал действ |              |  |
| <b>P</b>         | 👌 Оплата за услуги Sharq Telecom                       | 500 CYM • 10:19, 15:10:12  |                                                           |              |  |
| Анкета           | Oплата за услуги Skyline                               | 600 сум в 10:09,15:10:12   |                                                           |              |  |
| Ø                | 🛦 Плата за ЭЦП                                         | 1000 сум • 20:13,14:10:12  |                                                           |              |  |
| Курсы<br>валют   | 🛦 Плата за ЭЦП                                         | 1000 сум • 20:01,14:10:12  |                                                           |              |  |
| 0                | 🔺 Плата за ЭЦП                                         | 1000 сум • 19:55, 14:10:12 |                                                           |              |  |
| правка           | Все истории                                            |                            |                                                           |              |  |

Рис. 2. Раздел «Главная страница»

• Операции, помеченные красным маркером (•), означают, что данная операция **не была проведена**. Чтобы найти причину, по которой операция не была проведена, необходимо навести на данную операцию курсор мышки.

• Операции, помеченные серым маркером (•), означают, что операция подготовлена, но **не подтверждена**. При наведении на данную операцию появляется информационное окно, в котором отображаются все детали предполагаемой операции. Пользователь может либо подтвердить, либо отменить данную операцию, нажав на соответствующую кнопку в информационном окне. В случае подтверждения операции Система запросит платежный PIN-код, при правильном вводе которого выполнит операцию.

• Операции, помеченные зеленым маркером (•), означают, что операция была **успешно проведена**.

#### 6. Оплата

Раздел «Оплата» предназначен для оплаты услуг связи, телевидения, услуг Интернет – провайдеров и Интернет - сервисов, перевода и переброса средств.

#### Комиссия при оплате не снимается!

При входе в раздел «Оплата» впервые, Система откроет дополнительное окно, в котором будет предложено сгенерировать Электронную цифровую подпись (ЭЦП). При этом в окне будут перечислены правила и условия использования ЭЦП, с которыми пользователь должен будет ознакомиться и согласиться, нажав кнопку «Я принимаю правила». Согласившись с правилами, пользователь дает согласие на списание со счета суммы ЭЦП согласно установленному тарифу. Далее открывается окно для подтверждения платежа за ЭЦП.

(Рис. 3.).

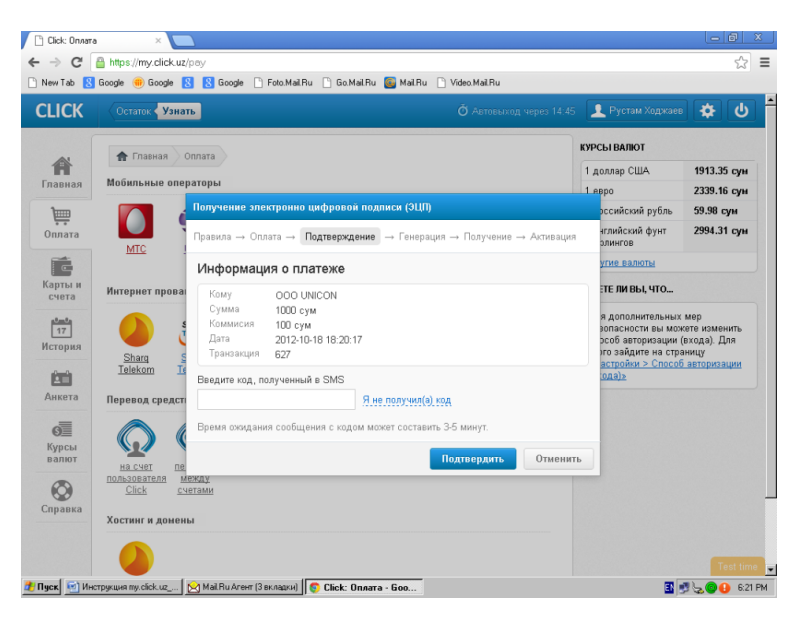

Рис. З. Получение ЭЦП

После подтверждения платежа Система сгенерирует ЭЦП и предложит сохранить на компьютере, а пользователь должен будет ввести свой пароль и активировать ЭЦП (кнопка «Активировать»). При этом Система выведет окно, в котором необходимо указать путь папки, в которой сохранена ЭЦП.

(См. Рис. 4 – 6.).

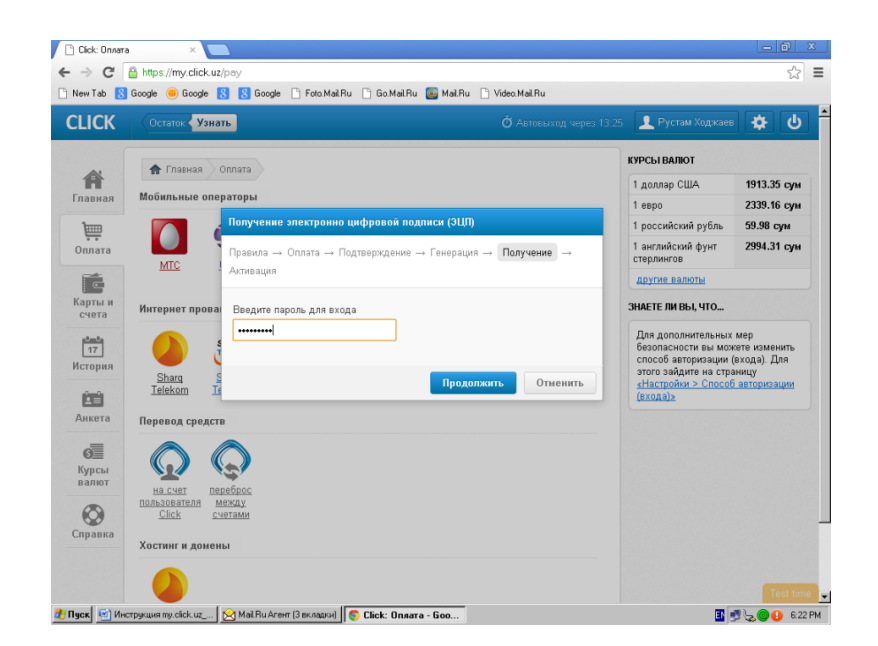

Puc. 4.

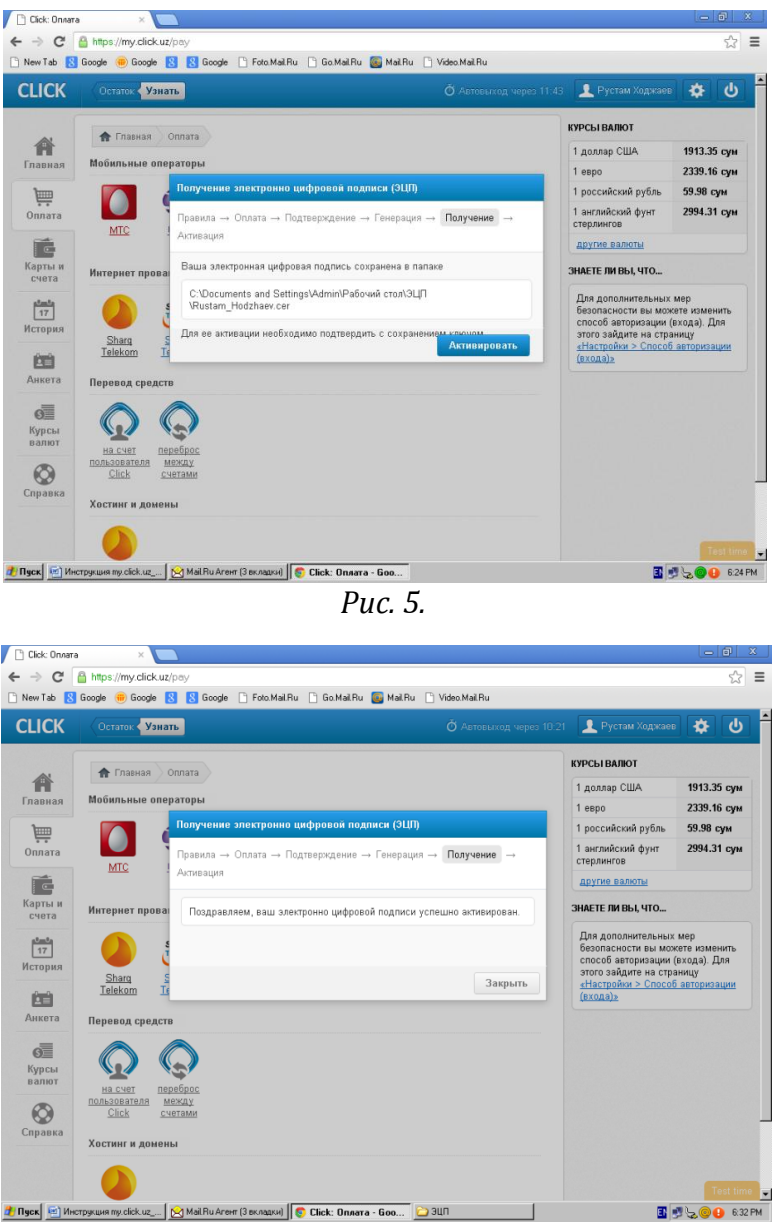

Рис. 6.

#### 6.1. Мобильные операторы

Подраздел предназначен для совершения оплат за услуги операторов сотовой связи.

Выбрав мобильного оператора, пользователь Системы попадает на страницу пополнения счета, где необходимо ввести код оператора и номер телефона, указать сумму оплаты и предпочитаемый счет для списания средств. Для удобства пользователя страница отображает сальдо счетов, доступных для списания.

Введя все необходимые данные и нажав «Продолжить», пользователь перенаправляется на страницу подтверждения платежа, где указывается РАҮ PIN-код и платеж подтверждается ЭЦП (необходимо указать путь сохранения ЭЦП и подтвердить

оплату). После завершения операции пользователь будет уведомлен о состоянии своего запроса.

Примечание: минимальная сумма оплаты – 500 сум.

#### 6.2. Интернет-провайдеры и телевидение

Подраздел предназначен для оплаты услуг Интернет-провайдеров и телевидения.

Выбрав нужного поставщика, пользователь Системы попадает на страницу пополнения счета, где необходимо указать логин или кроссированный телефонный номер, либо регистрационный номер клиента или ID, далее указать сумму списания.

Введя все необходимые данные и нажав «Продолжить», пользователь перенаправляется на страницу подтверждения платежа, где указывается РАҮ PIN-код и платеж подтверждается ЭЦП (необходимо указать путь сохранения ЭЦП и подтвердить оплату). После завершения операции пользователь будет уведомлен о состоянии своего запроса.

Примечание: минимальная сумма оплаты – 500 сум.

#### 6.3. Перевод средств

Подраздел предназначен для перевода денежных средств между пользователями системы «CLICK», а также переброса денежных средств со счета на счет.

На счет пользователя CLICK – для того чтобы перевести деньги на счет пользователя CLICK, необходимо ввести номер телефона или логин пользователя, обозначить сумму перевода, после чего нажать «Продолжить». Далее необходимо ввести PAY PIN-код и подтвердить оплату ЭЦП.

Примечание: минимальная сумма перевода – 1000 сум.

**Переброс между счетами** – для того чтобы перебросить деньги с одного счета на другой, необходимо указать счет, с которого снимаются средства, а также счет, на который перебрасываются, указать нужную сумму и нажать «Продолжить». Далее необходимо ввести РАҮ PIN-код и подтвердить оплату ЭЦП.

Примечание: минимальная сумма переброса – 1000 сум.

#### 6.4. Интернет - сервисы

В подразделе производится оплата за услуги Интернет - сервисов. Для того чтобы оплатить нужную услугу, необходимо указать логин (либо, в зависимости от

параметров, номер лицевого счета, ID, E-mail), обозначить сумму и нажать «Продолжить». Далее необходимо ввести РАҮ PIN-код и подтвердить оплату ЭЦП. После завершения операции пользователь будет уведомлен о состоянии своего запроса.

## 7. Маркет

Раздел – магазин, в котором можно заказать выбранный из каталога товар.

После выбора товара, нажав кнопку «В корзину», он автоматически попадает в «Корзину покупок», которая расположена в правой части верхней панели интерфейса.

Для оформления заказа необходимо нажать кнопку «Оформить заказ». Процесс оформления заказа состоит из 5 поэтапных шагов (Рис.7.):

*Информация* (вводятся личные данные, телефон и указывается дополнительная информация к заказу) → *Способ доставки* (выбирается способ доставки, например, службой доставки поставщика, либо самовывоз) → *Оплата заказа* (выбирается счет для списания средств) → *Подтверждение* (вводится РАҮ PIN-код и оплата подтверждается ЭЦП) → *Статус операции* (оплата проведена успешно/неуспешно).

| Информация — Способ дос | тавки — Оплата заказа — Подтверждение — Статус | операции               |
|-------------------------|------------------------------------------------|------------------------|
| Шаг 1: Информация с     | ) заказе                                       |                        |
| Товары для покупки      | Греческий (2),                                 |                        |
| Сумма                   | 12000 сум<br>(двенадцать тысяч сум 00 тийин)   |                        |
| Ф.И.О. получателя       | B                                              | едите Ф.И.О. получател |
|                         | .000041024567                                  |                        |
| Телефон                 | +998941234507                                  |                        |

Рис. 7. Оформление заказа

Дополнительный функционал корзины покупок:

🚡 - пересчет количества и общей стоимости выбранного товара;

🥐 - удаление выбранного товара.

После завершения операции пользователь будет уведомлен о состоянии своего запроса.

## 8. Карты и счета

В разделе «Карты и счета» содержится информация по всем доступным счетам пользователя.

Нажав на один из счетов, пользователь сможет просмотреть информацию по счету, остаток счета, подключенные номера, а также настроить уведомления. (Рис. 8.):

| 🗋 Click: Карты і | и счета 🛛 🗙 🔼                                            |                          |                         |                                                                                   | - 0 ×                                     |
|------------------|----------------------------------------------------------|--------------------------|-------------------------|-----------------------------------------------------------------------------------|-------------------------------------------|
| ← → C'           | 🔓 https://my.click.uz/acc                                |                          |                         |                                                                                   | ☆ =                                       |
| 🗋 New Tab 🚦      | Google 🛞 Google <mark>8</mark> Google 🗋 Foto.Mail.Ru     | 🗋 Go.Mail.Ru 🛛 🔯 Mail.Ru | 🗅 Video.Mail.Ru         |                                                                                   |                                           |
| CLICK            | Остаток < 1500 Сун                                       |                          | 👌 Автовыход через 14:50 | 👤 Рустам Ходжаев                                                                  | \$U                                       |
| •                | 🛧 Главная 🛛 Карты и счета                                |                          |                         | КУРСЫ ВАЛЮТ                                                                       |                                           |
| A                |                                                          |                          |                         | 1 доллар США                                                                      | 1913.35 сум                               |
| Главная          | Банковские счета                                         |                          |                         | 1 евро                                                                            | 2339.16 сум                               |
| 1                | Мой СШСК счет                                            | Пепозитный счет          |                         | 1 российский рубль                                                                | 59.98 сум                                 |
| Оплата           | Азия Альянс Банк                                         | Азия Альянс Банк         |                         | 1 английский фунт<br>стерлингов                                                   | 2994.31 сум                               |
|                  |                                                          |                          | Valiath                 | другие валюты                                                                     |                                           |
| Карты и<br>счета | Octator Sanata                                           |                          | Statuk Sanatb           | ЗНАЕТЕ ЛИ ВЫ, ЧТО                                                                 |                                           |
| 17               | MΦ0:01057 P/c.: 20206000399005301880                     | MΦO:01057 P/c.:          | 20206000999005301001    | Для дополнительных<br>безопасности вы мож                                         | мер<br>ете изменить                       |
| История          | Пластиковые карты                                        |                          |                         | способ авторизации (в<br>этого зайдите на стра<br>«Настройки > Способ<br>(входа)» | зхода). Для<br>ницу<br><u>авторизации</u> |
|                  |                                                          |                          |                         | (BX04a)*                                                                          |                                           |
| Анкета           | Kapta UZCARD                                             |                          |                         |                                                                                   |                                           |
| Ø                | Азия Альянс Банк                                         |                          |                         |                                                                                   |                                           |
| Курсы<br>валют   | Остаток <b>Узнать</b>                                    |                          |                         |                                                                                   |                                           |
| Справка          | MΦ0:2801 P/c 22618000399005301001                        |                          |                         |                                                                                   |                                           |
|                  |                                                          |                          | Debug mede Off 0 ee     | nues Desugs M                                                                     | Sup use severe                            |
| CIICK, LTD.      |                                                          |                          | Debug mode Off O de     | рвисе правила Мо                                                                  | илирная версия                            |
| 🌌 Пуск 💆 Инс     | трукция my.click.uz   🔀 Mail.Ru Агент (4 вкладки)    🌍 ( | Click: Карты и счет      |                         | 🗈 🥑 🤅                                                                             | 🚴 🕘 📋 8:02 РМ                             |

Рис. 8. Раздел «Карты и счета»

**Просмотр операций** – в подразделе можно просмотреть историю операций по счету, результат можно сортировать по дате и сумме.

**Подключенные номера** – в подразделе можно просмотреть подключенные номера для пользования счетом.

**Уведомления по событию** – в подразделе можно добавлять уведомления по событию (приход, расход, переброс), а также устанавливать диапазон суммы.

Сбросить попытки ПИН – в подразделе сбрасывается счетчик попыток ошибочного ввода PIN-кода.

Заблокировать карту – блокировка карты.

## 9. История

В разделе содержится информация по всем осуществленным платежам пользователя. Нажав «Подтвердить», пользователь подтверждает операцию, «Отменить» - отмена платежа (Рис. 9.).

| CLICK                                                      | Остаток | Узнать                 |                                 |             |                         | 9 👤 Рустам Ходжаев                                              | ¢ و                                        |
|------------------------------------------------------------|---------|------------------------|---------------------------------|-------------|-------------------------|-----------------------------------------------------------------|--------------------------------------------|
|                                                            | 🔶 Гравн | ная История            |                                 |             |                         | КУРСЫ ВАЛЮТ                                                     |                                            |
| A                                                          |         |                        |                                 |             |                         | 1 доллар США                                                    | 1913.35 cy                                 |
| Главная                                                    | Последн | ние платежи            |                                 |             | 1 евро                  | 2339.16 cy                                                      |                                            |
| Ē                                                          | No      | Сервис                 | Сумна                           | Статус      | Дата                    | 1 российский рубль                                              | 59.98 cyn                                  |
| Оплата                                                     | 637     | 627 🔺 Плата за ЭЦП     | 1000 сум<br>Комиссия 100<br>сум | Успешно     | 18:22:20,<br>18:10:2012 | 1 английский фунт<br>стерлингов                                 | 2994.31 cy                                 |
| T.                                                         | 027     |                        |                                 | проведена 🝵 |                         | другие валюты                                                   |                                            |
| Карты и счета                                              | 26 🔾    | Переброс между счетами | 2500 сум                        | Успешно     | 15:46:36,               | ЗНАЕТЕ ЛИ ВЫ, ЧТО                                               |                                            |
| Гт<br>История<br>Анкота<br>ОЩ<br>Курсы<br>Валют<br>Справка |         |                        |                                 |             |                         | Вы можете настроит,<br>принимаемых SMS н<br>«Настройих > Ульдом | количество<br>а странице<br><u>Мения</u> ≥ |

Рис. 9. Раздел «История»

## 10. Анкета

#### 10.1. Мои данные

Форма позволяет просматривать и актуализировать следующие данные:

- Логин текущий логин пользователя;
- Доступы форма для выбора доступов к интерфейсам Системы;

• Подключенные счета – отображает количество подключенных счетов пользователя. Нажав «Просмотреть», можно просмотреть страницу с деталями счетов;

• Способ входа – дает возможность управления способом авторизации. Нажав «Изменить», пользователь имеет возможность выбора одного из 3-х способов входа:

- о Стандартный.
- о Разовым SMS.
- о ОТР ключом.

• Тип подтверждения платежа – одна из наиболее важных функций безопасности, позволяющая выбрать оптимальный тип подтверждения платежа. Нажав «Изменить», пользователь может выбрать один из 3-х способов подтверждения:

- о Платежным PIN-кодом.
- о Разовым SMS.

#### о ОТР – ключом.

Помимо описанных функций в разделе присутствует возможность просмотра личных данных.

#### 10.2. Личные данные

Подраздел предназначен для хранения и отображения личных данных пользователя Системы.

Для того чтобы просмотреть информацию, необходимо нажать на пункт меню «Показать личные данные», находящийся снизу раздела «Мои данные».

В целях обеспечения безопасности при входе в «Личные данные» Система запрашивает платежный PIN-код. Информация, содержащая в разделе, становится доступной для просмотра и редактирования только после верного ввода PIN-кода.

Пользователь может изменить свой E-mail адрес и почтовый индекс, нажав «Изменить».

#### 11. Справка

Информационный раздел, предназначенный для помощи пользователям Системы.

Раздел содержит следующую информацию (Рис. 10.):

• О системе - содержит краткую информацию, которая описывает общий принцип работы системы «CLICK», основные возможности и график работы по осуществлению операций по счетам и совершению оплат;

 Часто задаваемые вопросы - информационная поддержка в случае возникновения вопросов, которые пользователь хотел бы уточнить в кратчайшие сроки;

• Обратная связь - обратная связь со специалистами «CLICK». При возникновении проблем в работе с Системой, изложив суть проблемы как можно подробнее и заполнив форму, представленную в данном разделе, пользователь сможет в кротчайшие сроки получить компетентную помощь в решении своего вопроса, а также получить ответ на интересующие вопросы;

• Документы - юридические документы, связанные с работой Системы и подключением, такие как Публичная оферта к заключению договора CLICK, Заявление на подключение услуги CLICK, Инструкции пользователей.

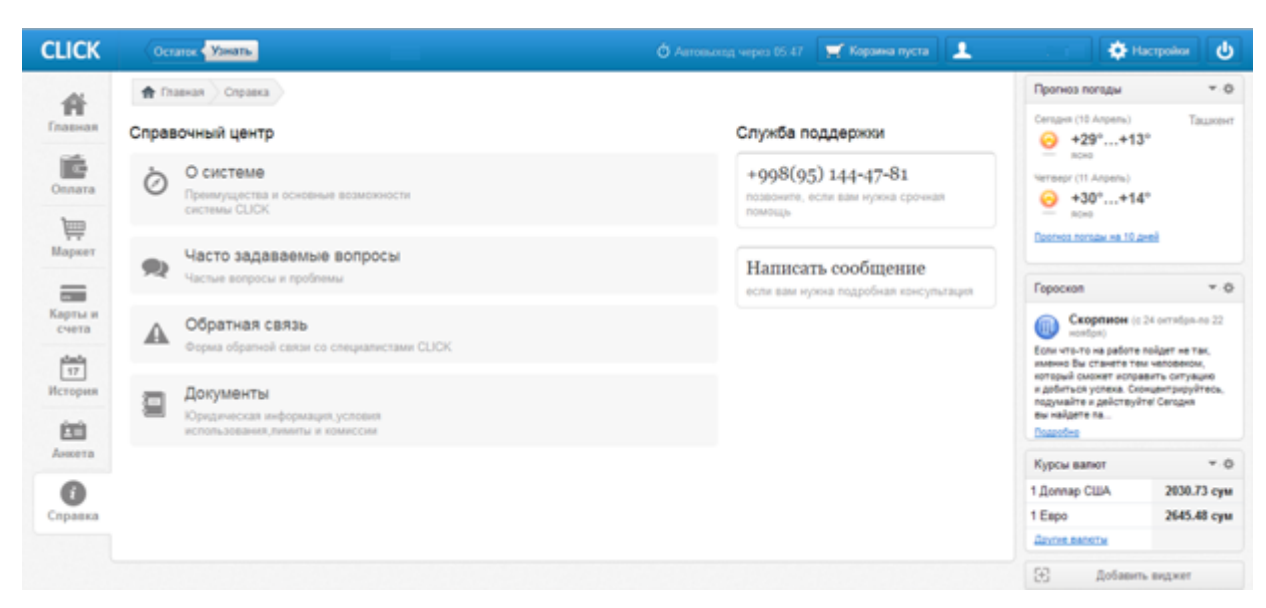

Рис.10. Раздел «Справка»

## 12. Настройки

Раздел «Настройки» находится в правом верхнем углу web-интерфейса и обозначается иконкой «

Раздел предназначен для изменения настроек Системы (например, смены пароля, типа подтверждения платежа, настройки уведомлений и т.д) и разделен на два блока:

Общие. Блок предназначен для управления телефонами (добавления и удаления), выбора основного счета, настроек формата суммы, даты и времени, а также настроек сохранения пути получаемых системных уведомлений.

Безопасность. Блок предназначен для обеспечения безопасности работы пользователя в Системе.

## Общие

#### 12.1. Выбор основного счета

В подразделе показан список счетов, из которого можно выбрать счет, который будет использоваться по умолчанию.

#### 12.2. Управление телефонами

В подразделе показывается список подключенных номеров (активных и неподтвержденных). Для того чтобы добавить номер, нажмите «Добавить номер».

После добавления номера и ввода полученного на него SMS-сообщения с кодом подтверждения, номер становится активным.

Нажав на любой активный номер, есть возможность его заблокировать, изменить PIN, а также просмотреть информацию по разрешенным счетам для данного номера.

Чтобы отключить неподтвержденный номер выберите его и нажмите «Отключить номер».

#### 12.3. Уведомления

Подраздел предназначен для настройки уведомлений. Уведомления можно отправлять на:

• Номер телефона - уведомления будут отправляться на указанный номер телефона.

• *Отправить на Email* – уведомления будут отправляться на указанный E-mail адрес.

#### 12.4. Формат суммы

Подраздел предназначен для настройки форматов отображения денежной суммы счета. Устанавливается разделитель тысячных и дробной части.

#### 12.5. Формат даты и времени

Подраздел предназначен для настройки формата отображения даты и времени.

## Безопасность

#### 12.6. Способ авторизации (входа)

В подразделе настраивается один из 3-х возможных способов авторизации (входа):

 Стандартный - (простой, наименее защищенный уровень защиты). Для идентификации в Системе пользователю необходимо ввести логин (или номер телефона) и связанный с ним пароль.

 Разовое SMS - (средний уровень защиты). При SMS-авторизации для идентификации в Системе пользователь в качестве идентификационного реквизита вводит закрепленный за ним номер телефона и пароль. При соответствии номера телефона и пароля Система генерирует код подтверждения, который отправляется на указанный номер. Полученный в SMS-сообщении код подтверждения необходимо указать для дополнительной аутентификации.

ОТР – ключом - (высокий уровень защиты). Для ОТР-авторизации пользователю
выдается ОТР-ключ. Секретный ключ (серийный номер) известен только данному ОТР ключу и серверу аутентификации.

#### 12.7. Тип подтверждения платежа

В подразделе настраивается один из 3-х возможных способов типа подтверждения платежа:

о Платежным PIN-кодом.

о Разовым SMS.

о ОТР – ключом.

#### 12.8. Пароль для входа

Подраздел для изменения текущего пароля пользователя на новый. Для смены пароля укажите текущий пароль, новый и повторите новый пароль. Желательно использовать в пароле и символы, и цифры вперемешку, а также для символов использовать разные регистры.

Пример наиболее защищённого пароля: g6U5xt2W3d.

#### 12.9. Платежный PIN

Подраздел для изменения текущего платежного PIN-кода пользователя на новый. Для смены платежного PIN-кода укажите новый PIN и повторите новый PIN.

#### 12.10. Электронная цифровая подпись

Подраздел предназначен для хранения информации, относящейся к сроку действия ЭЦП пользователя.

Примечание: максимальный срок действия сертификата ЭЦП - не более 12 месяцев.

#### 12.11. Журнал действий

Подраздел предназначен для просмотра истории активности пользователя в обратном хронологическом порядке. В целях обеспечения безопасности при входе в «Журнал действий» Система запрашивает платежный PIN. Информация, содержащая в разделе, становится доступной для просмотра только после верного ввода PIN-кода.

## 13. Виджеты

Виджеты предназначены для быстрого доступа к необходимой пользователю информации и располагаются в правой части CLICK - интерфейса.

Для добавления виджета, содержание которого можно выбрать при установке, необходимо нажать «Добавить виджет».

Например, если пользователь хочет видеть в своем персональном кабинете прогноз погоды, то настраивается виджет «Прогноз погоды», который показывает погоду по Ташкенту (либо любой указанный город) на 10 дней, виджет «Гороскоп» показывает персональный гороскоп пользователя, виджет «Курсы валют» содержит информацию о курсах валют, установленных ЦБ РУз.

Допускается установка сразу нескольких виджетов одновременно.

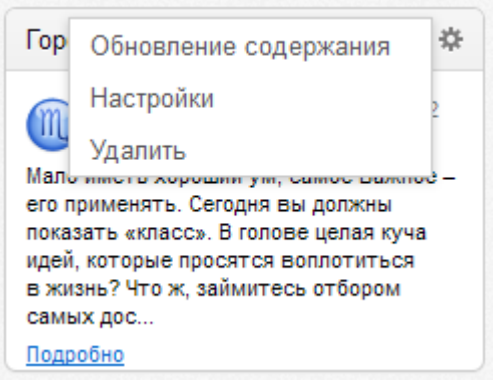

Рис.11. Виджет «Гороскоп»

## 14. Выход

Для завершения работы в Системе необходимо нажать на иконку в правом верхнем углу (

## 15. Разное

I Все платежи в системе UZCARD-CLICK производятся без комиссии (комиссия 0%).

連 На верхней панели находится кнопка «Остаток» |

Остаток Узнать

которая

позволяет узнать текущий остаток средств на счете пользователя, установленном по умолчанию.

В целях обеспечения безопасности каждая сессия работы в Системе длится 15 минут, т.е. в случае, если в период 15 минут пользователь не совершал никаких действий, Система автоматически завершит текущую сессию. Для того чтобы повторно войти в Систему, необходимо авторизоваться заново. В правой части верхней панели

имеется счетчик времени (тайм-аут

**Ŏ** Автовыход через 12:43

Корзина покупок предназначена для оформления выбранного в «Маркете» товара и располагается на верхней панели интерфейса:

🛒 Корзина пуста - не выбрано;

🛒 В корзине (1)

- наличие выбранного товара (1).